## ワンタイムパスワードサービス登録マニュアル(ソフトウェアトークン)

## 1. ソフトウェアトークンの取得

AppStore または GooglePlay からソフトウェアトークンのWEBバンキング(個人用インターネット バンキング)用アプリを取得します。

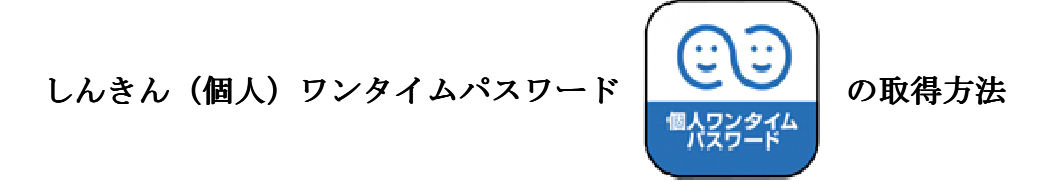

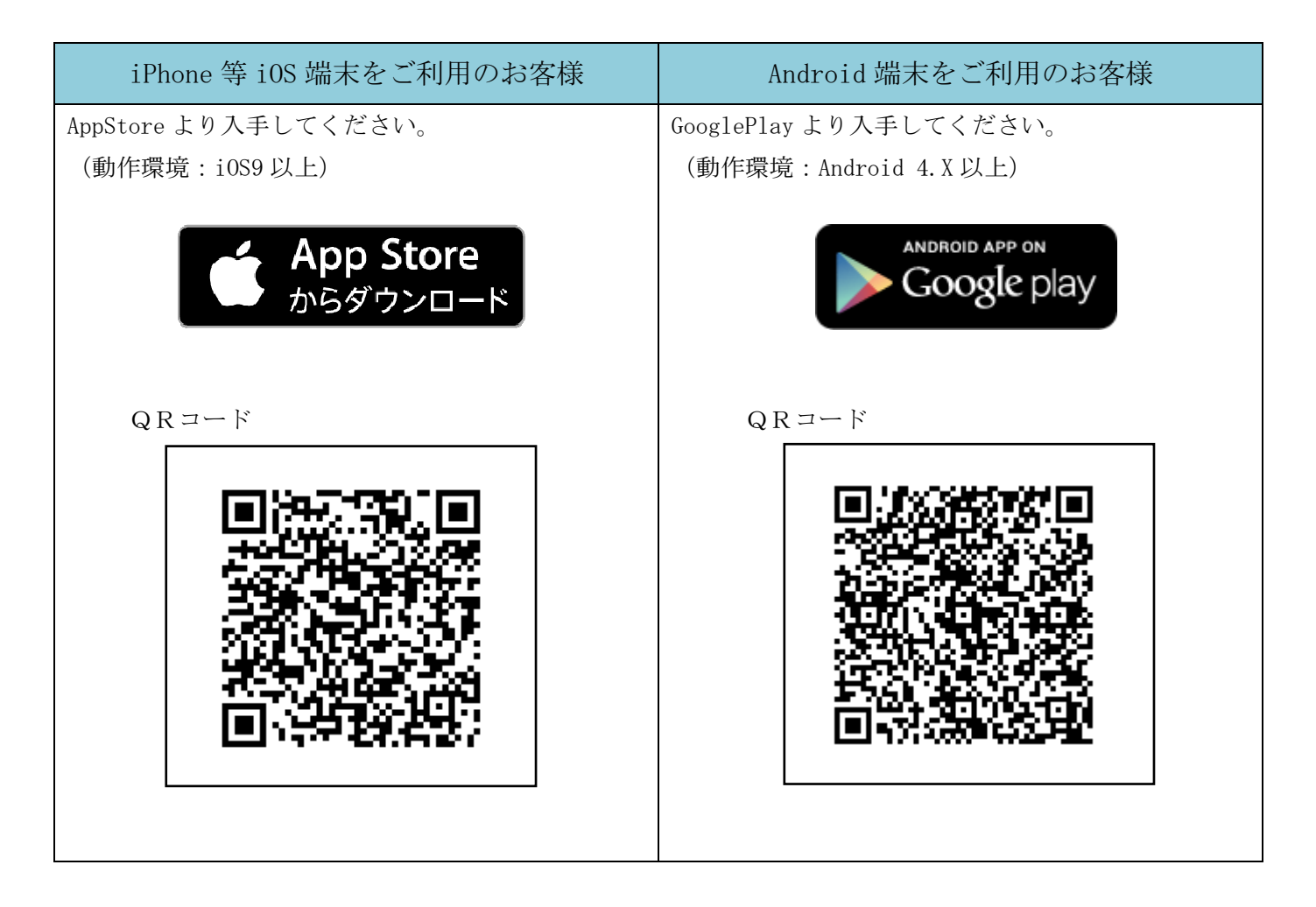

App Store (iOS)

https://itunes.apple.com/jp/app/id1198144355?mt=8

Google Play (Android)

https://play.google.com/store/apps/details?id=jp.shinkin.ib.app01

本アプリの利用手数料は無料\*です。

※本アプリのダウンロードの際の通信料はお客様の負担となります。

本アプリを起動すると「ワンタイムパスワード」「シリアル番号」が、下図のとおり表示されます。 初回起動時に「ご利用規定」「アプリの使い方」の画面が表示されますので、お読みいただき、次のイ ンターネットバンキング上の画面説明に基づきワンタイムパスワードの登録の操作を行ってください。 なお、画面右上のメニューよりヘルプ画面がありますので、操作に困った場合等にご参照ください。

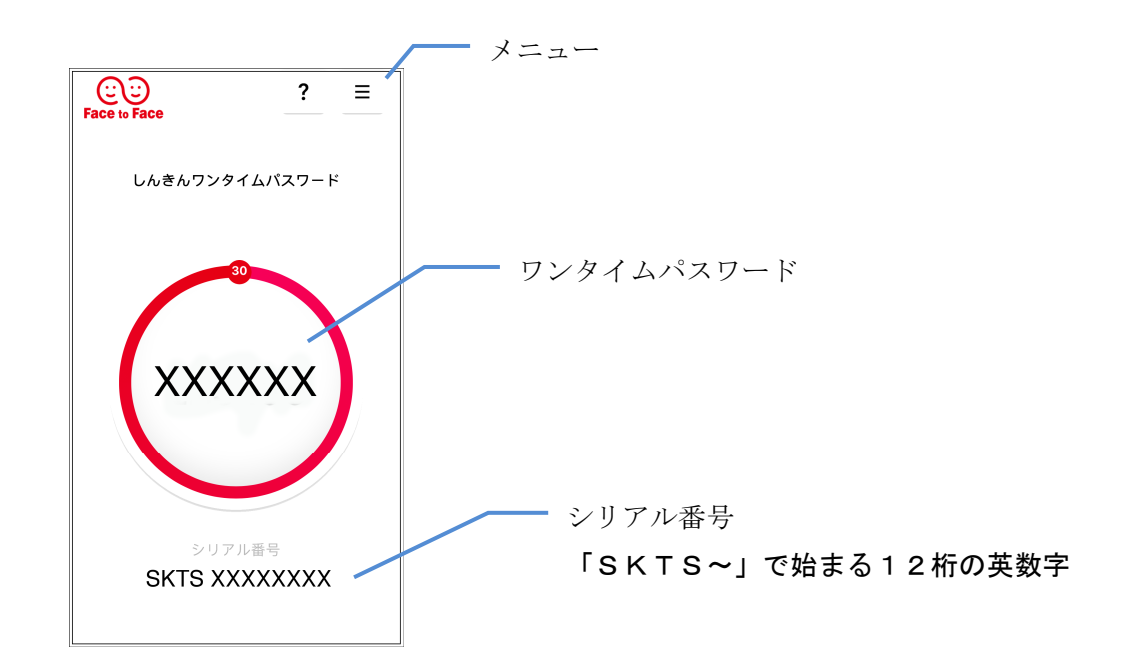

## 2. ワンタイムパスワードの利用開始

(1) ログイン画面からワンタイムパスワード欄「利用開始」ボタンをクリックすると、ワンタイムパス ワード利用開始画面へ遷移します。

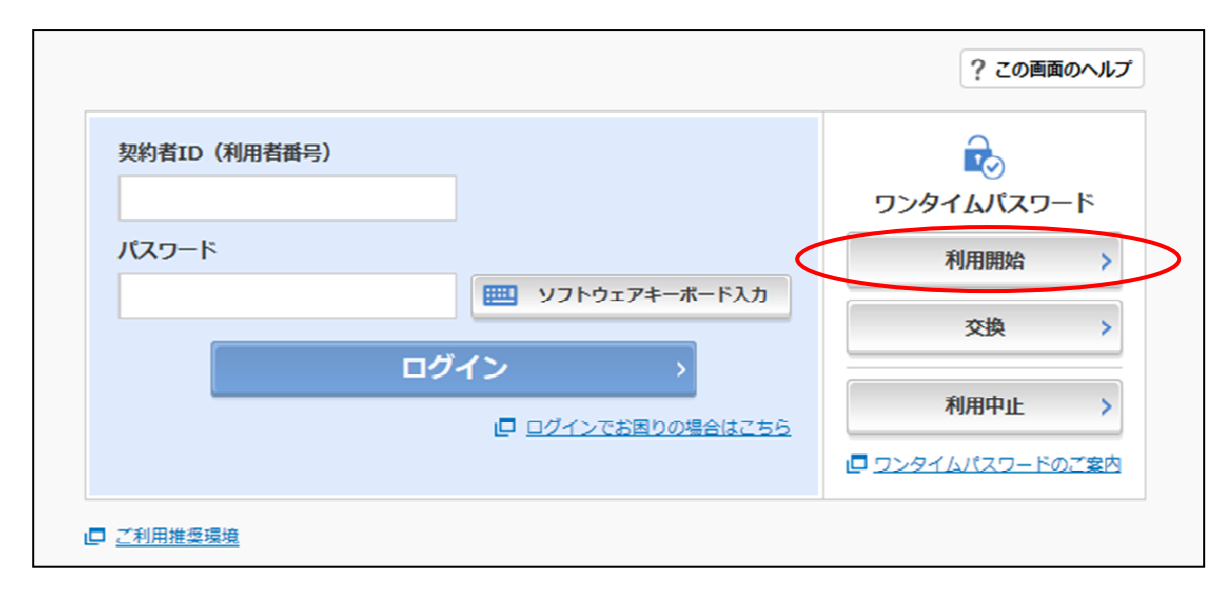

※ 表示画面はパソコン用のサンプル画面のため、実際の画面とは異なる部分もございますのでご 了承ください。 (2)契約者 I Dとログインパスワードを入力し、「次へ」ボタンをクリックします。

| ワンタイムパスワード利用開始<br>利用者の フンタイムパスワードの登録 処理開始                                                                                                    | >                                                   |
|----------------------------------------------------------------------------------------------------|-----------------------------------------------------|
| <ul> <li>ワンダイムバスワートの利用登録を開始します。</li> <li>・ークンの登録について</li> <li>トークンの登録には、当金車指定のトークンが必要となりま<br/>ソフトウェアトークンの入ったスマートフォンもしくは当会</li> </ul>                | Rす。<br>A車から配布されたハードウェアトークンをご用意下さい。                  |
| トークンの準備方法について                                                                                                    | -                                                   |
| トークンの準備                                                                                                    |                                                     |
| お手元にソフトウェアトークンもしくはハードウェアトークンで<br>なお、利用可能なトークンの種類については、ホームページをご<br>・ <b>ソフトウェアトークンの場合</b><br>スマートフォンにソフトウェアトークンのアプリをダウンロ<br>アプリ名「しんきん(個人)ワンタイムパスワード」 | 2ご用聴ください。<br>1確認いただくか、当会庫までお問合せください。<br>ードしてください。   |
| iPhone                                                                                                    | Android                                             |
| App Storeより「しんきん(個人) ワンタイムパスワー<br>ド」をダウンロードしてください。                                                                                                  | Google Playより「しんきん(個人)ワンタイムパスワー<br>ド」をダウンロードしてください。 |
| App Store<br>MD70220-K                                                                                                    | Coople Play<br>Telescas                             |
| ・ハードウェアトークンの場合<br>ホームページをご確認のうえ、当会庫までお時合せください<br>契約者ID(利用者番号)・ログインバスワードの入力                                                                          | •                                                   |
| 契約者ID(利用者番号) 参索                                                                                                    |                                                     |
|                                                                                                    | 1 ソフトウェアキーボード入力                                     |
| < 戻る                                                                                                    | *^ >                                                |

(3) ハードウェアトークン裏面のシリアル番号とワンタイムパスワードを入力のうえ、資金移動用パス ワード10桁のうち2桁を入力し、「登録」ボタンをクリックします。

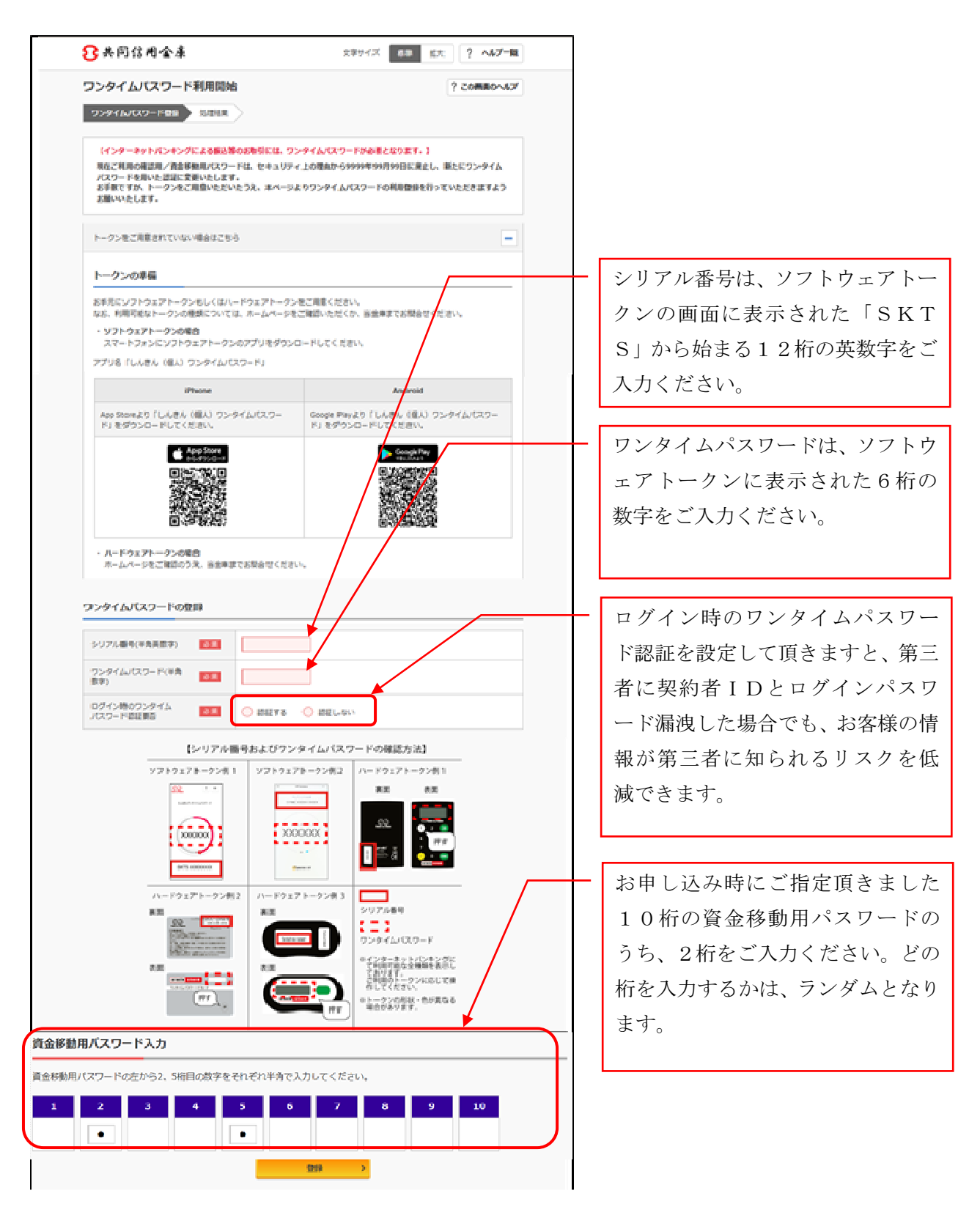

(4) 以上で登録完了です。

| ワンタイムパスワード登録 発展結果                           |                          |  |
|---------------------------------------------|--------------------------|--|
| ついのイルパスワードの利用機体が空ブ!                         |                          |  |
| 受付番号: 5454545                               |                          |  |
| 受付時刻: 20XX年X月X日 XX時XX分0                     | 08                       |  |
|                                             |                          |  |
|                                             |                          |  |
| 錄內著                                         |                          |  |
| 録内容                                         | 2010/24 607620/2         |  |
| <b>身内容</b><br>シリアル番号                        | 2V0716016FK2             |  |
| (身内容)<br>シリアル番号<br>コグイン時のワンタイムパスワード認証<br>長否 | 2V0716016F#2<br>1212 F & |  |
| 録内容<br>シリアル番号<br>コグイン時のワンタイムパスワード間証<br>長否   | 2V0716016F#2<br>1212 F & |  |